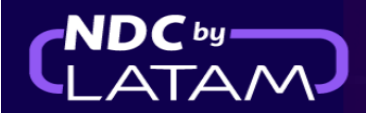

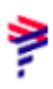

# Passo a passo para realizar o VOID (Anular bilhete) Portal NDC

## - Possível realizar o processo no mesmo dia da compra até 23:59

1. Após realizar o login, na página inicial clique na opção "Compras"

| Prueba Hero - 17MAR<br><u>Comprar</u>                                                   | A Contraction of the Contraction of the Contraction | - Alt Martin Contraction |
|-----------------------------------------------------------------------------------------|----------------------------------------------------------------------------------------------------|--------------------------|
|                                                                                         |                                                                                                    |                          |
| Ida e Volta     Economy     1 passageiro       Digite origem     Digite destino     Ida | Volta Data Digi                                                                                                    | te account c Procurar    |
|                                                                                         |                                                                                                    |                          |

2. Localize na lista qual é o bilhete que deverá ser anulado (VOID)

# Lembrando que para localizar os detalhes da Ordem (Rota/Nome do passageiro/bilhete), basta clicar na ↓ á frente de cada Ordem

| Со  | mpra          | as            |                  |                 |                 |                       |                 |            |                     |                  |        |                               |                 |
|-----|---------------|---------------|------------------|-----------------|-----------------|-----------------------|-----------------|------------|---------------------|------------------|--------|-------------------------------|-----------------|
| N   | º Compra      |               |                  | Sobren          | ome do pass     | Procurar              |                 |            |                     |                  |        |                               |                 |
| Ond | e encontrá-lo | s?            |                  |                 |                 |                       |                 |            |                     |                  |        | (                             | <b>⊥</b> Baixar |
| ♥   | IATA          | ID Compra     | Status<br>compra | Data<br>reserva | Data<br>emissão | Forma de<br>Pagamento | Country<br>Code | Valor      | Origem -<br>Destino | Origem<br>compra | PNR    | Email                         | Ações           |
| ~   | 57515194      | LA9573128EOGL | Fulfilled        | 12-01-23        | 12-01-23        | Cartão de<br>crédito  | BR              | BRL 796,52 | GRU -<br>GIG        | NDC UI           | PRPWGX | xpndcagency+br1@gmail.c<br>om | :               |
| ~   | 57515194      | LA95715190VNC | Fulfilled        | 11-01-23        | 12-01-23        | Cartão de<br>crédito  | 🛛 BR            | BRL 407,83 | CGH -<br>SDU        | NDC UI           | PTVHCU | xpndcagency+br1@gmail.<br>om  | :               |
| ~   | 57515194      | LA9572256HQIF | Refunded         | 11-01-23        | 12-01-23        | Cartão de<br>crédito  | 😨 BR            | BRL 644,42 | GRU -<br>GIG        | NDC UI           | PRHLNR | xpndcagency+br1@gmail.<br>om  | :               |
| ~   | 57515194      | LA9579939JHMG | Refunded         | 11-01-23        | 12-01-23        | Cartão de<br>crédito  | 😨 BR            | BRL 774,42 | GRU -<br>GIG        | NDC UI           | PTUCPK | xpndcagency+br1@gmail.<br>om  | :               |
| ~   | 57515194      | LA9571493UXDW | Fulfilled        | 11-01-23        | 11-01-23        | Cartão de<br>crédito  | 🛛 BR            | BRL 774,42 | GRU -<br>GIG        | NDC UI           | PTUCMY | xpndcagency+br1@gmail.c<br>om | :               |

#### 3. Localizando o bilhete/Ordem em "Ações" clique nos 3 pontinhos e depois em "VOID"

| Со  | mpra          | as            |                  |                 |                 |                       |                 |            |                     |                  |        |               |                                       |
|-----|---------------|---------------|------------------|-----------------|-----------------|-----------------------|-----------------|------------|---------------------|------------------|--------|---------------|---------------------------------------|
| N   | ⁰ Compra      |               |                  | Sobre           | nome do pas     | sageiro               |                 |            | Procurar            |                  |        |               |                                       |
| Ond | e encontrá-lo | ss?           |                  |                 |                 |                       |                 |            |                     |                  |        |               | Baixar                                |
|     | IATA          | ID Compra     | Status<br>compra | Data<br>reserva | Data<br>emissão | Forma de<br>Pagamento | Country<br>Code | Valor      | Origem -<br>Destino | Origem<br>compra | PNR    | Email         | Ações                                 |
| ~   | 57515194      | LA9570689PHTV | Fulfilled        | 12-01-23        | 12-01-23        | Cartão de<br>crédito  | 💿 BR            | BRL 794,64 | CGH -<br>SDU        | NDC UI           | PSRUJZ | xpndca<br>com | gency+br1@gmail.                      |
| ~   | 57515194      | LA9573128EOGL | Fulfilled        | 12-01-23        | 12-01-23        | Cartão de<br>crédito  | 💁 BR            | BRL 796,52 | GRU -<br>GIG        | NDC UI           | PRPWGX | xpr<br>cor    | Detalhe                               |
| ~   | 57515194      | LA95715190VNC | Fulfilled        | 11-01-23        | 12-01-23        | Cartão de<br>crédito  | 💩 BR            | BRL 407,83 | CGH -<br>SDU        | NDC UI           | PTVHCU | xpr<br>cor    | Remarcações e reemissões<br>Reembolso |
| ~   | 57515194      | LA9572256HQIF | Refunded         | 11-01-23        | 12-01-23        | Cartão de<br>crédito  | BR              | BRL 644,42 | GRU -<br>GIG        | NDC UI           | PRHLNR | xpi<br>cor V  | ′oid                                  |

# 4. Na página do VOID clique em "Procurar"

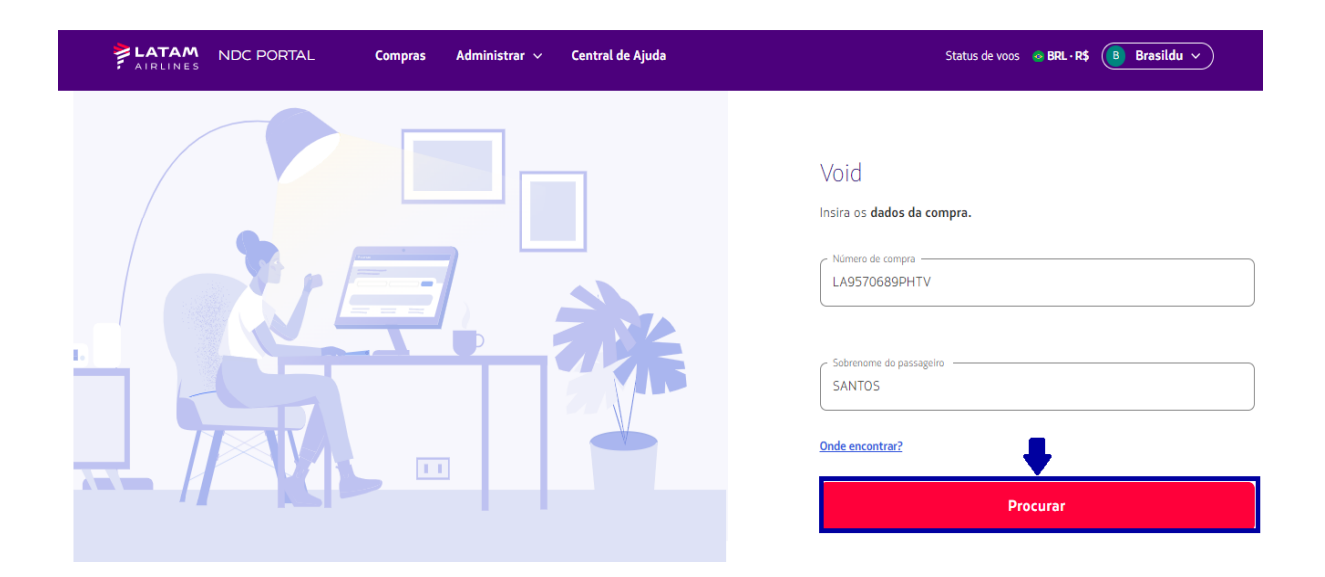

5. Leia as condições da Anulação (VOID) e também é possível reconfirmar os detalhes da Ordem como: Nome do passageiro/ detalhes da viagem)

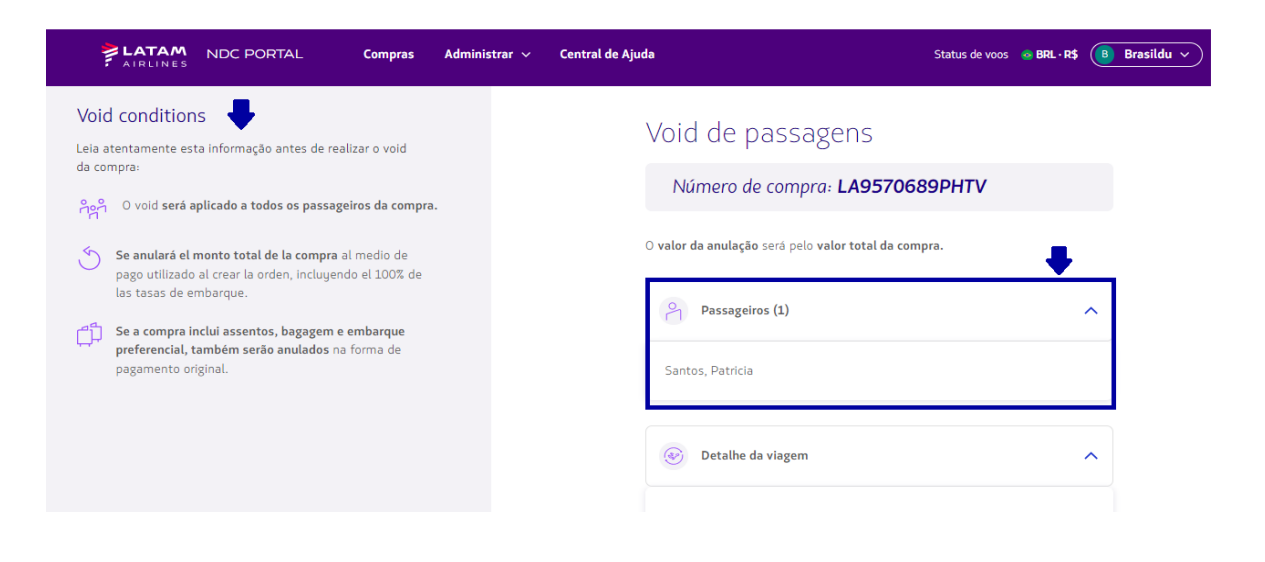

#### 6. Para continuar clicar em "Solicitar void"

| AIRLINES NDC PORTAL Compres                                                                                                    | Administrar 🗸 | Central de Ajuda | Status de voos 🛛 🖷 BRL - R\$ (                                                                                                    | B Brasildu 🗸 |
|----------------------------------------------------------------------------------------------------|---------------|------------------|----------------------------------------------------------------------------------------------------|--------------|
| Void conditions         Leia atentamente esta informação antes de realizar o void da compra:         Image: Service atentamente esta informação antes de realizar o void         Image: Service atentamente esta informação antes de realizar o void         Image: Service atentamente esta informação antes de realizar o void         Image: Service atentamente esta informação antes de realizar o void         Image: Service atentamente esta informação atentamente esta anulados na forma de pasemento rotigial |               | •                | /oid de passagens<br>Número de compra: LA9570689PHTV<br>valor da anulação será pelo valor total da compra.                         |              |
| pagamento onginal.                                                                                                    |               |                  | <ul> <li>Detalhe da viagem</li> <li>Valor a anular</li> </ul>                                                                      |              |
|                                                                                                    |               |                  | <ul> <li>R\$ 794,64</li> <li>Faremos a anulação à forma de pagamento utilizada ao criar a compra</li> <li>Visa ****4305</li> </ul> |              |
|                                                                                                    |               |                  | Solicitar void                                                                                                    |              |

7. O processo de anulação (VOID) foi realizado.

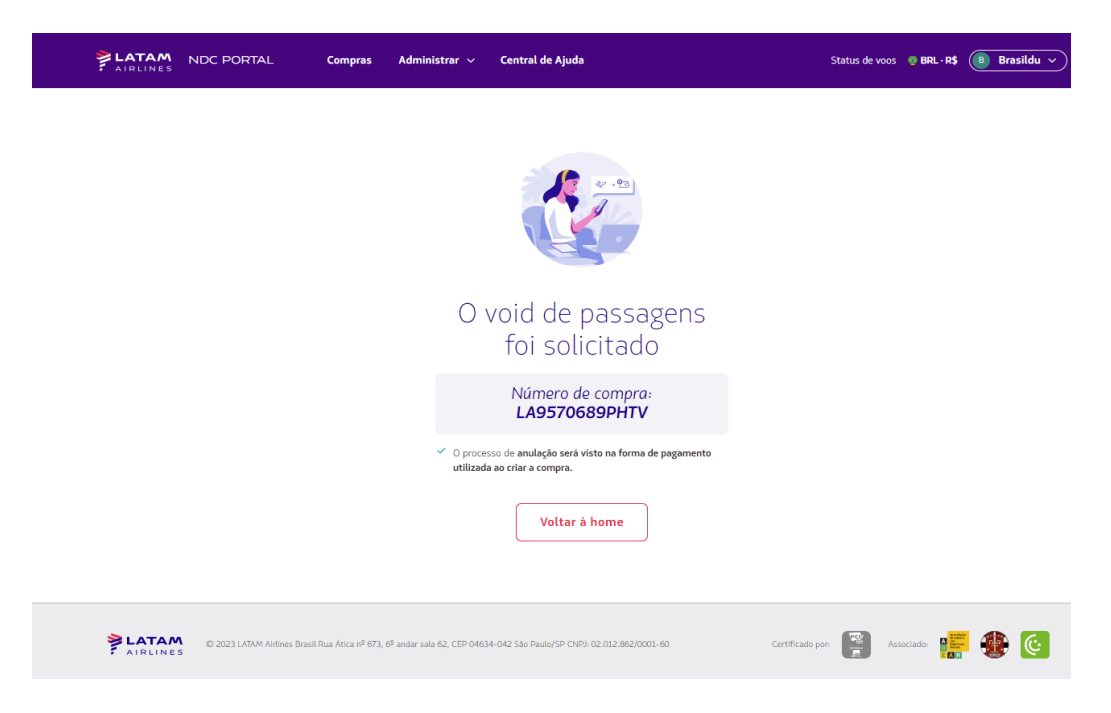

8. Na opção de "Compras" também é possível identificar o "Void"

|          | TAM N                               | NDC PORTAL    | Con              | npras Ad        | ministrar 🗸     | Central de            | Ajuda           |            |                     |                  | State  | us de voos 🛛 📀 BRL • R\$ | 🕒 Brasildu 🗸    |
|----------|-------------------------------------|---------------|------------------|-----------------|-----------------|-----------------------|-----------------|------------|---------------------|------------------|--------|--------------------------|-----------------|
| Со       | mpr                                 | as            |                  |                 |                 |                       |                 |            |                     |                  |        |                          |                 |
| N<br>Ond | <sup>9</sup> Compra<br>e encontrá-l | os?           |                  | Sobre           | nome do pas     | sageiro               |                 |            | Procurar            |                  |        |                          |                 |
|          |                                     |               | •                |                 |                 |                       |                 |            |                     |                  |        |                          | <b>H</b> Baixar |
|          | IATA                                | ID Compra     | Status<br>compra | Data<br>reserva | Data<br>emissão | Forma de<br>Pagamento | Country<br>Code | Valor      | Origem -<br>Destino | Origem<br>compra | PNR    | Email                    | Ações           |
| ~        | 57515194                            | LA9570689PHTV | Voided           | 12-01-23        | 12-01-23        | Cartão de<br>crédito  | 💩 BR            | BRL 794,64 | CGH -<br>SDU        | NDC UI           | PSRUJZ | xpndcagency+br1@g<br>com | mail.           |

## Processo de anulação (VOID) concluído!